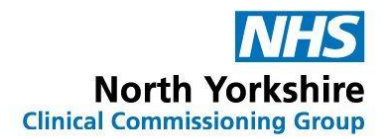

## Guide to recording Hospital issue drugs in SystmOne and EMISweb

There are several medications which are prescribed and/or supplied directly to patients by other parties rather than the GP practice. Typically these include specialist drugs prescribed by secondary care only e.g. RED drugs such as biologics or items supplied from addiction/alcohol services.

This poses a risk in primary care if clinical staff are unaware of all the patient's current medication as it can effect:-

- making clinical decisions
- avoiding interactions or other risks when new medication is prescribed
- providing a drug history to hospitals/units on admission (medicines reconciliation)

• recognising any adverse events associated with the non-practice medication and taking appropriate actions

There have been recent patient safety incidents due to this and therefore it is of paramount importance that GP practices have a record of these medications on their clinical system for governance purposes.

## Guide to recording Hospital issue drugs in SystmOne

SystmOne has the facility to record Hospital issue drugs prescribed by specialists on the patient's clinical record. This guide will show you how to display the Hospital issue drug in a separate section of the patients' medication list.

1. Select the patient and **right click** on the **Medications** tab on the clinical tree. From the popup list that appears select **Record Other Medication.** 

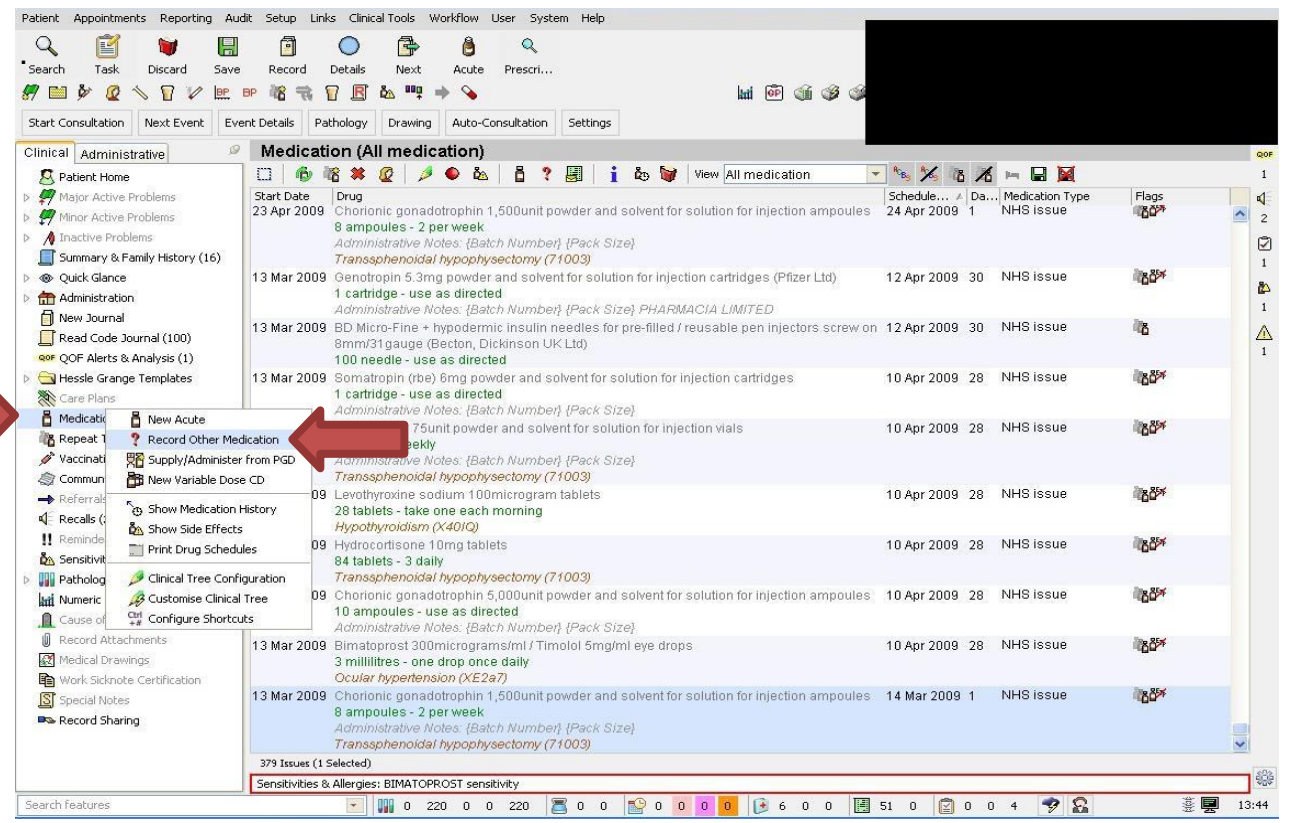

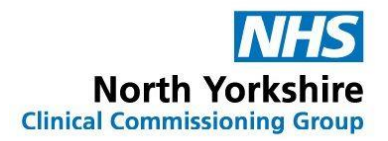

2. In the popup window that appears search for the drug the patient has been prescribed by entering its name in the **drug** box.

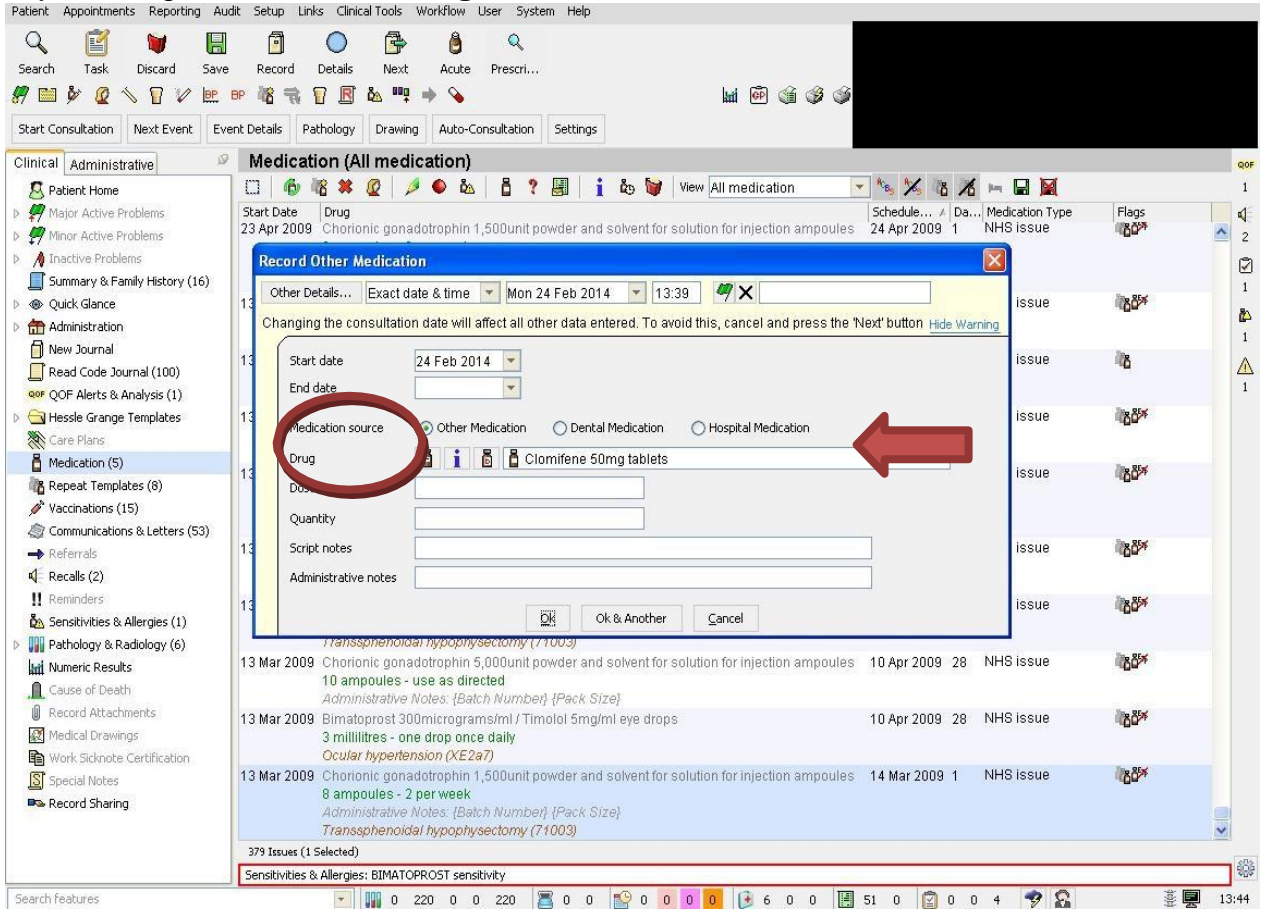

3. Once the drug has been selected, select the correct medication source option i.e. hospital, dental or other eg methadone or complete the other boxes as follows:

- Dose: CONSULTANT/SPECIALIST PRESCRIBED: DO NOT ISSUE
- Quantity: ZERO (or lowest possible quantity possible e.g. 1 tablet or 1ml)
- Administrative notes: Prescribed by hospital

|                                                                                                    | CK OK<br>3 Apr 2009 Chorionic gonadotrophin 1,500 unit powder and solvent for solution for injection ampoules 24 Apr 2009 1                                                                                                    | NHS issue         |
|----------------------------------------------------------------------------------------------------|----------------------------------------------------------------------------------------------------|-------------------|
| Þ 🛕 Inactive Problems                                                                                                    | Record Other Medication                                                                                                    |                   |
| CONSULTANT/SPECIALIST                                                                                                    | ther Details Exact date & time 👻 Mon 24 Feb 2014 💌 13.39 🥙 🗙 and the state of the state of the state o        | ning issue        |
| PRESCRIBED: DO NOT                                                                                                    | Start date 24 Feb 2014 💌                                                                                                    | issue 💦           |
| Care Plans Care Plans Plans Pl | Medicative source Other Medication Dental Medication Hospital Medica<br>Drug IIIIIIIIIIIIIIIIIIIIIIIIIIIIIIIIIIII                                                                                                    |                   |
| Referrals                                                                                                    | Script notes                                                                                                    | issue 🔥           |
| II Reminders Allergies (1)<br>№ Sensitivities & Allergies (1)                                                                                                    | Presidential and a second second seco | issue 💦           |
| Pathology & Radiology (6)                                                                                                    | 3 Mar 2009 Choicing acquired topping declaring (Low der and solvent for solution its injection ampoules 10 Apr 2009 28<br>10 am topping to a solution of the solution of the solution its injection ampoules 10 Apr 2009 28<br>Administration of the solution of the solution of the solution its injection ampoules 10 Apr 2009 28                                                                                                    | NHS issue         |
| <ul> <li>Record Attachments</li> <li>Medical Drawings</li> <li>Work Sicknote Certification</li> </ul>                                                                                                    | 3 Mar 2009 Bimatoprost 300micrograms/ml / Timoloi 9<br>3 millilities - one drop once daily<br>Occular typerfension (XE2a7)                                                                                                    | al 🔭              |
| Special Notes                                                                                                    | 3 Mar 2009 Chorionic gonadotrophin 1,500 unit powde<br>8 ampoules - 2 per week<br>Administrative Notes: (Batch Number) (Pa<br>Transsphenoidal hypophysectomy (71003                                                                                                    | e ( <b>)≿05</b> % |

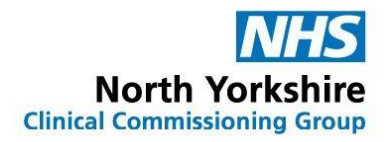

4. The Red drug will be displayed in a separate section beneath the GP prescribed medication list on the **repeat template** page. The medication will not be issued but the system will flag up potential interactions and give a complete record of the patients' current treatment.

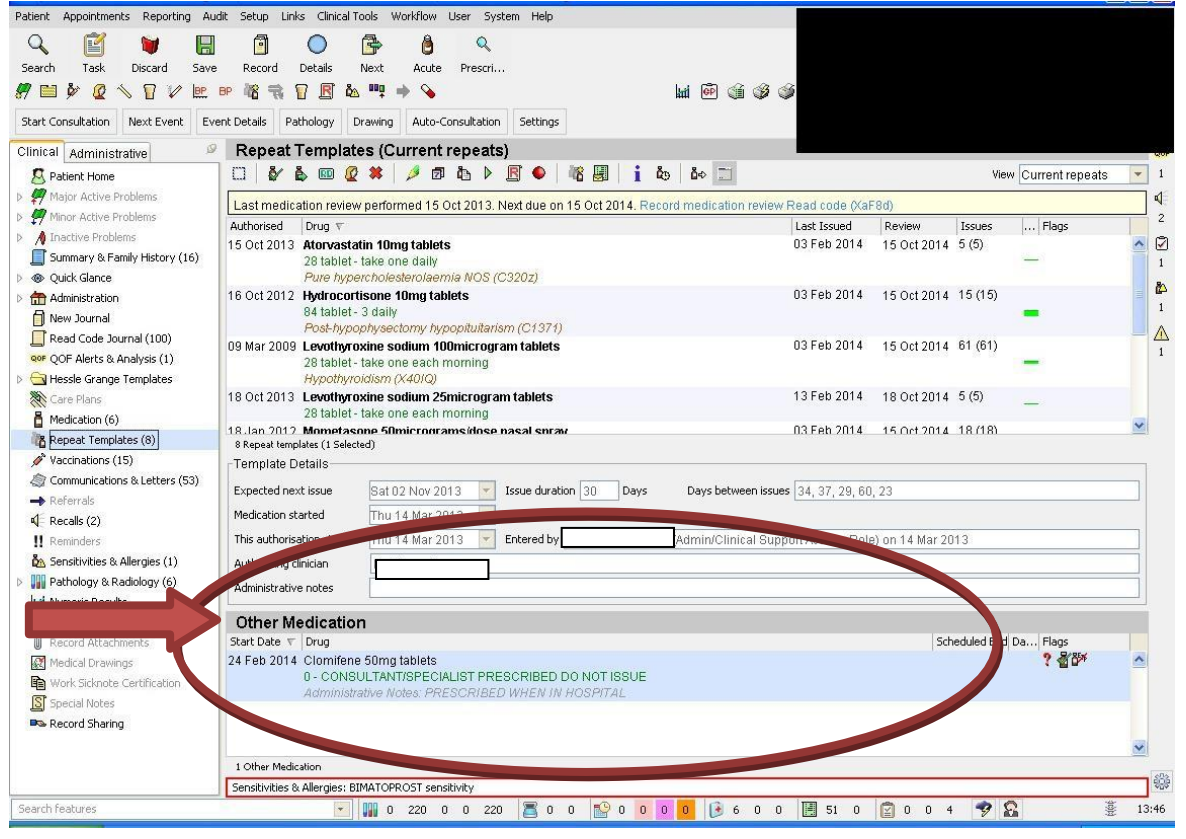

## **Guidance on recording Hospital issue drugs in EMIS**

EMIS does not currently have robust and fully appropriate functionality in place so it is important that all practice staff follow this guidance and do not inadvertently issue prescriptions for these medicines.

## Instructions:

- 1. Open 'Medication' tab
- 2. Select 'Add Drug' icon and enter drug details
- 3. Complete the other required details of the non-practice drug:
- 'Dose': SUPPLIED BY HOSPITAL NOT TO BE ISSUED BY GP
- 'Quantity': Enter lowest possible quantity possible e.g. 1 tablet or 1ml
- 'Rx Types': Select 'Acute' or 'Repeat'
- 4. Select 'Issue'. This will open another window

5. Go to the 'Change All' tab; select 'Record Hospital (No Print)' from the drop down menu (see next page)

| unonser aug meareation negime n | Out Of Hours (No Print | t)                  |                                       |               | The second second second | _      |
|---------------------------------|------------------------|---------------------|---------------------------------------|---------------|--------------------------|--------|
| 1MY, Bro (Mr)                   | Record Hospital (No Pr | rint)               | · · · · · · · · · · · · · · · · · · · | pr 1992 (25y) | Gender Male              |        |
|                                 | Record For Notes (No F | Print)              | NHS No. U                             | nknown        |                          |        |
| HS Printed Script (non-EPS      | Handwritten            |                     |                                       | -             |                          |        |
| To Be Signed By: WEB, Emi       | over The Counter (No   | Print)              |                                       | /             |                          |        |
| Acitretin 10mg capsules (M      | Private Script         | NOT TO BE ISSUED, 1 | capsule                               |               | Acute Iss                | sue    |
|                                 |                        |                     |                                       |               |                          |        |
|                                 |                        |                     |                                       |               |                          |        |
|                                 |                        |                     |                                       | Total App     | roximate NHS Cost:       | t: £0. |

6. Then click on 'Approve and complete'.

7. The hospital-prescribed drug will now be displayed in a different section of the medication screen to that of GP prescribed medications

|       | Drug / Dosage / Quantity                                                                                                    |  |  |  |  |  |
|-------|----------------------------------------------------------------------------------------------------|--|--|--|--|--|
| Acute |                                                                                                    |  |  |  |  |  |
| А     | Ibuprofen 400mg tablets One To Be Taken Three Times A Day After Food, 28 tablet                                                               |  |  |  |  |  |
| Re    | peat                                                                                                    |  |  |  |  |  |
| В     | Amlodipine 5mg tablets One To Be Taken Each Day, 56 tablet                                                                                    |  |  |  |  |  |
| С     | Atorvastatin 80mg tablets One To Be Taken Each Day, 56 tablet                                                                                 |  |  |  |  |  |
| D     | <ul> <li>Levothyroxine sodium 50microgram tablets One To Be Taken Each Morning At Least 30 Minutes<br/>Before Breakfast, 56 tablet</li> </ul> |  |  |  |  |  |
| Е     | Metformin 500mg tablets Take ONE tablet TWICE a day (breakfast and lunch), 112 tablet                                                         |  |  |  |  |  |
| F     | Chemydur 60XL tablets (AMCo) One To Be Taken Each Morning, 60 tablet                                                                          |  |  |  |  |  |
| Ho    | spital                                                                                                    |  |  |  |  |  |
| G     | Acitretin 10mg capsules (Mixture) Properties BY HOSPITAL - NOT TO BE ISSUED, 1 capsule                                                        |  |  |  |  |  |
| 8. I  | f you wish to issue the hospital drug, a warning appears in the 'Approve and                                                                  |  |  |  |  |  |
| Со    | mplete' print box stating it was 'issued by hospital'                                                                                         |  |  |  |  |  |
|       | Bara BE Am 1883 (3Es) Cander Mala                                                                                                    |  |  |  |  |  |
| Ľ     | DUMMY, Bro (Mr) Bro (Mr) Genoer Male                                                                                                    |  |  |  |  |  |
|       |                                                                                                    |  |  |  |  |  |

| DUMMY, Bro (Mr)                                        |                                                   | NHS No. Unknown |                             |
|--------------------------------------------------------|---------------------------------------------------|-----------------|-----------------------------|
| NHS Printed Script (non-EPS)                           |                                                   |                 |                             |
| To Be Signed By: WEB, Emis (Dr)                        |                                                   |                 |                             |
| Acitretin 10mg capsules (Mixture) SUPPLIE              | D BY HOSPITAL - NOT TO BE ISSUED, 1 capsule       |                 | Acute Issue                 |
| Already issued today<br>Last issue was Record Hospital | Override Reason Coverride Reason Reissue of an ac | ute             | Restart<br>Change To Repeat |

There is still a potential risk to issue a Hospital issued drug in error, hence the above entry instructions must be strictly adhered to.